## recurso tecnológico

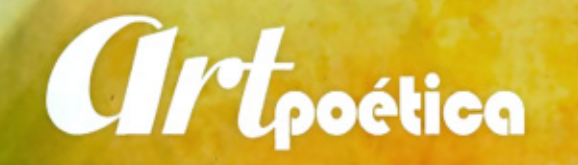

Por María Gabriela Vinueza (mgvinueza@usfq.edu.ec)

cercar a los jóvenes a la poesía como parte de la enseñanza de las asignaturas de Lengua y Literatura puede ser todo un desafío en una época en la que las diversas herramientas tecnológicas han desplazado al papel y al lápiz.

La manera de comunicarse entre los jóvenes actualmente es muy diferente a como lo hacían nuestros abuelos. La escritura, el romanticismo y la poesía parecen ser cosas del pasado y poder inculcar el amor por la lectura y la poesía a nuestros jóvenes se ha convertido en todo un reto.

¿Te has preguntado cómo puedes acercar a los jóvenes a la poesía? Si esta pregunta ha venido rondando tu cabeza y no encontrabas una respuesta satisfactoria, hoy te presentamos una herramienta que te va a encantar y que facilitará mucho tu trabajo cuando quieras iniciar a tus estudiantes en el hermoso mundo de la poesía.

Artpoética es un proyecto educativo que tiene, entre otros, el apoyo de la Biblioteca virtual de Andalucía. Su objetivo es intentar acercar el público a la poesía de una manera entretenida mediante las nuevas tecnologías y la animación. Esta herramienta es de acceso 100% gratuito y se la puede utilizar en la computadora, *tablets* y dispositivos móviles. Aquí los profesores, jóvenes y cualquier persona interesada en la poesía podrán conocer poemas destacados de diferentes poetas a través de cortometrajes de animación. La poesía animada ya es una realidad gracias a *Artpoética*, una herramienta que los profesores podrán utilizar para complementar el aprendizaje de sus estudiantes.

Además de presentarnos bellos y

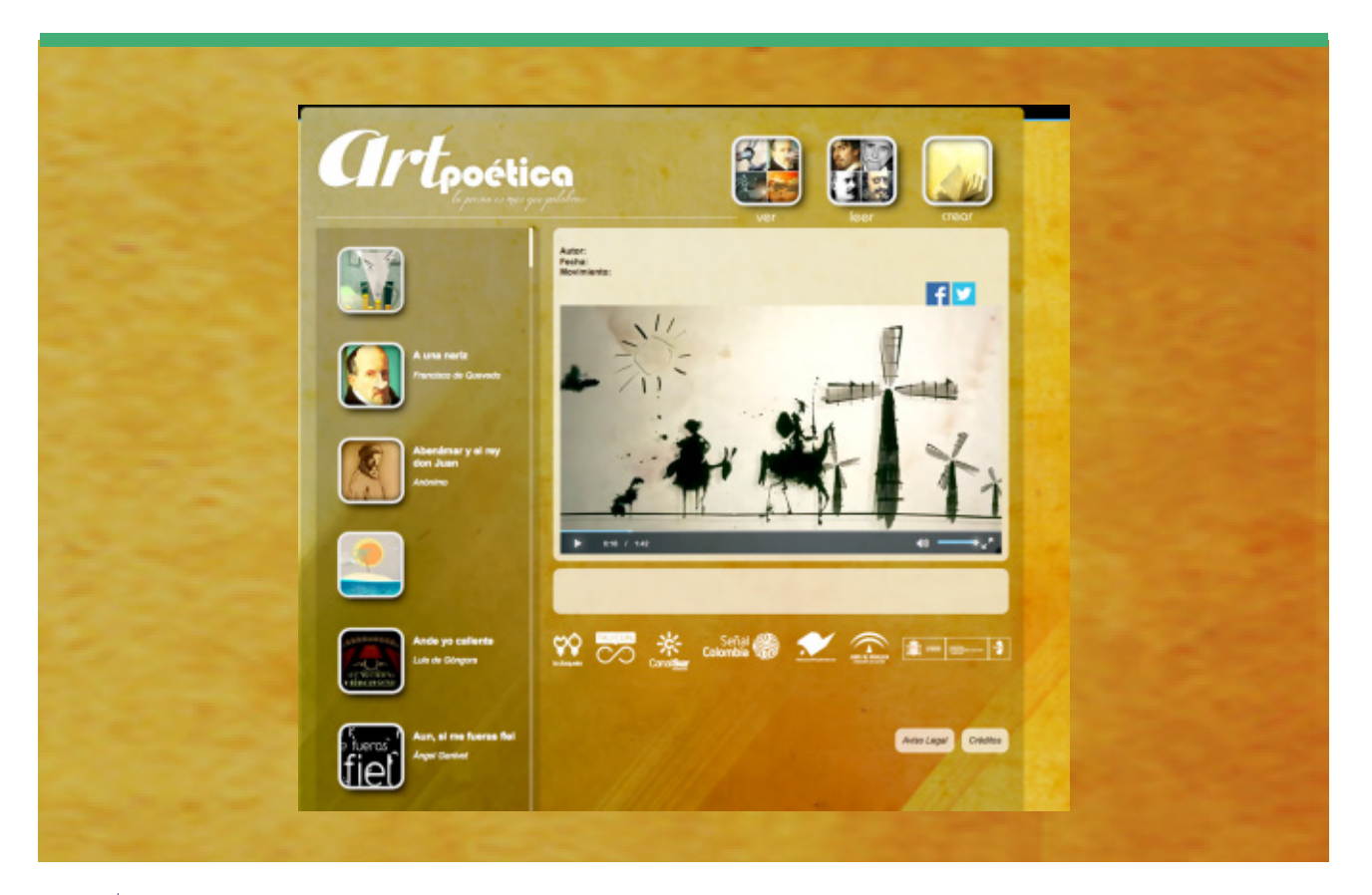

destacados poemas, *Artpoética* nos da la oportunidad como usuarios de crear nuestros propios poemas mientras nos divertimos y aprendemos.

## Pasos:

Para ingresar ve a http://www.artpoetica.es y déjate llevar por un mundo mágico en el que las letras, la poesía y la imaginación son los principales actores. **1.** Para iniciar debes dar clic en el ícono de CREAR.

**2.** Una vez ahí llenas tus datos como nuevo usuario ¡y estás listo para iniciarte en la gran aventura como poeta!

La herramienta es totalmente amigable, te explica los pasos a seguir de una manera ordenada. Además te adjunta ejemplos y explicaciones claras que te guían cuando tienes dudas acerca de qué es lo que quieres y cómo quieres escribir. Te permite volver, aumentar y corregir texto cuantas veces sean necesarias. Una ventaja adicional de esta herramienta es que es en español; así, tú y tus alumnos podrán crear y crear con toda comodidad.

¡Anímate a probar esta herramienta en tu aula de clases, seguro a tus alumnos les va a encantar!

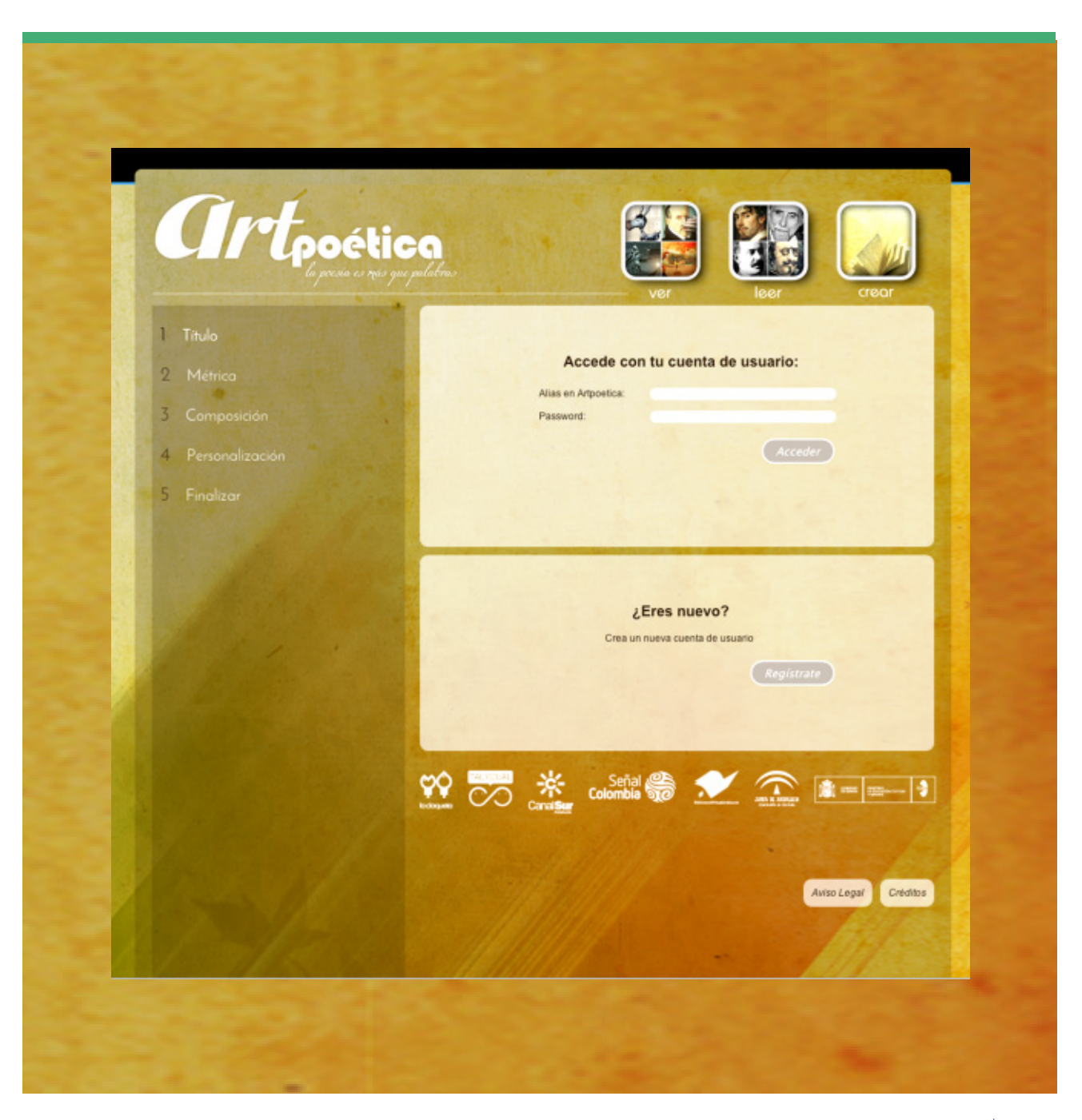